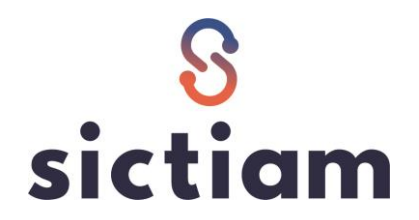

## **Ouvrir les droits à congés**

Pour que vos agents puissent poser leurs congés pour l'année N+1, vous devez ouvrir les droits dans :

Civil RH métier  $\rightarrow$  Absences  $\rightarrow$  structure  $\rightarrow$  définition des absences

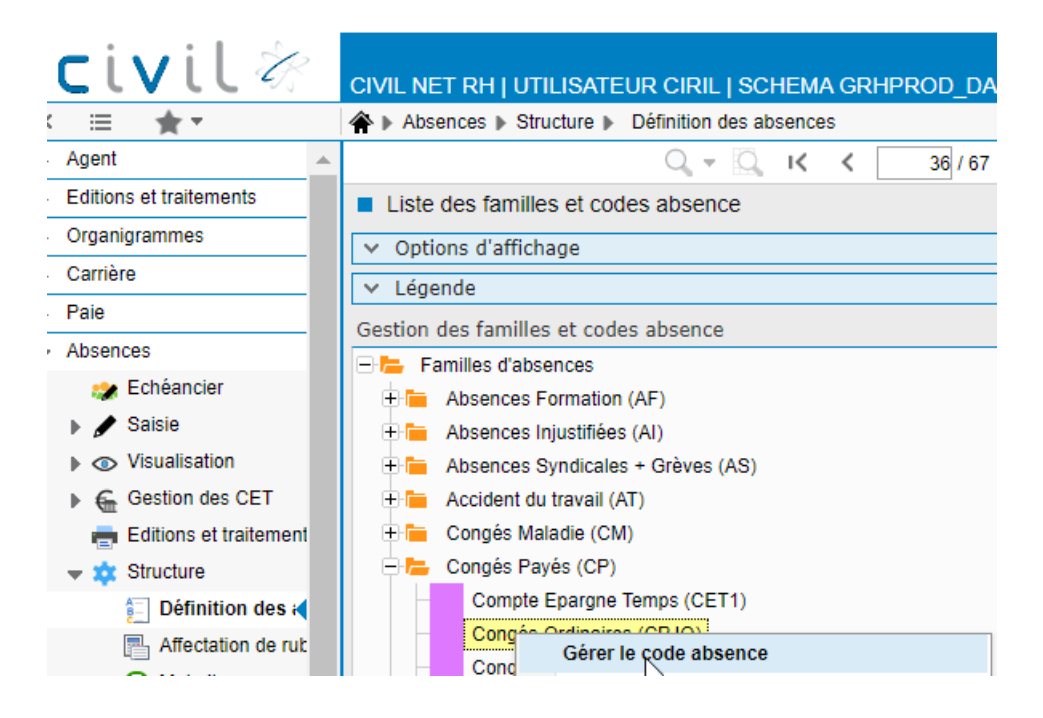

Se positionner sur le code CPJO, clic droit et là vous allez modifier la date de référence.

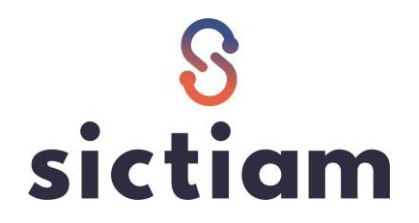

| ♣ ▶ Absences ▶ Structure ▶ Définition des absences ▶ Définition des absences                          |                                           |
|----------------------------------------------------------------------------------------------------|-------------------------------------------|
| ्र 🔍 । < < 🔄 🖅 / 62 >>। 🕂 🖶 र 🤇 🖉 र 🖨 🖳 र                                                             | 😰 Modification                            |
| Définition des absences                                                                               |                                           |
| * Type d'absence Capital individuel                                                                   |                                           |
| Informations générales                                                                                |                                           |
| * Code (CPJO * Libellé (Congés Ordinaires Abrégé : Couleur planning : 🗾                               |                                           |
| * Gestion en : ) jour O heure<br>Rubrique d'affichage                                                 | Interface pale                            |
| Décompte                                                                                              |                                           |
| ☑ Suit modèle hebdomadaire ☑ Samedi compris ☑ Dimanche compris □ Jours fériés compris                 |                                           |
| Calcul des droits                                                                                     |                                           |
| Manuel 💿 Automatique                                                                                  |                                           |
| Date de référence 01/01/2022                                                                          | Gestion des reports                       |
| Nombre de mois: 12                                                                                    | ● oui 🔿 non                               |
| Capital en jours: 25                                                                                  | Après : 2 mois avec un maximum de : jours |
| Prois Calculas en iniciana da Imenique                                                                |                                           |
| Certer inférieur Centier supérieur Centier le + proche Demi inférieur Demi supérieur Demi le + proche |                                           |
| Journée de solidarité                                                                                 |                                           |
| Succeptible d'être pris pour la journée de solidarité : O oui O non                                   |                                           |

Pour ouvrir les droits sur 2023 mettre la date de référence 01/01/2023. Ensuite vous enregistrez.

| ♠ Absences ▶ Structure ▶ Définition des absences ▶ Définition des absences                                      |                                           |
|----------------------------------------------------------------------------------------------------|-------------------------------------------|
| <br>Q - Q - K く 37/62 > >> + フ X グー 🖶 騒ー                                                                        | Modification                              |
| Définition des absences                                                                                         |                                           |
| * Type d'absence (Capital individuel                                                                            |                                           |
| Informations générales                                                                                          |                                           |
| * Code (CPJO 🔭 Libellé (Congés Ordinaires Abrégé : Couleur planning : 🥖                                         |                                           |
| * Gestion en : O jour O heure                                                                                   | Interface paie                            |
| Rubrique d'affichage:                                                                                           |                                           |
| Décompte                                                                                                    |                                           |
| ☑ Suit moděle hebdomadaire ☑ Samedi compris ☑ Dimanche compris □ Jours fériés compris                           |                                           |
| ▲ Calcul des droits                                                                                             |                                           |
| O Manuel 💿 Automatique                                                                                          |                                           |
| Date de référence : 01/01/2023 11                                                                               | Gestion des reports                       |
| Nombre de mois : 12                                                                                             | ● oui                                     |
| Capital en jours : 25                                                                                           | Après : 2 mois avec un maximum de : jours |
| Droits calculés en fonction du Tnéorique 💌                                                                      |                                           |
| Gérer un arrondi si proratisation                                                                               |                                           |
| O Entier Inférieur O Entier supérieur O Entier le + proche O Demi Inférieur O Demi supérieur O Demi le + proche |                                           |
| ▲ Journée de solidarité                                                                                         |                                           |
| Succeptible d'être pris pour la journée de solidarité : O oui O non                                             |                                           |
|                                                                                                    |                                           |

|   | Changement d'exercice                                                                                                    |
|---|----------------------------------------------------------------------------------------------------|
| i | Vous venez de modifier la date de référence au 01/01/2023<br>Souhaitez-vous répercuter cette date sur les autres code absences à capital individuel ? |
|   | Voui 之 Non                                                                                                    |

Ainsi le logiciel modifie la date de référence pour tous les codes. Exemple : R.T.T

ATTENTION : Si vous avez des codes définis au 01/09/N il faudra les modifier manuellement. Exemple : Congé base sur l'année scolaire pour les ATSEM.

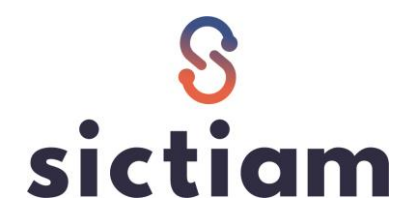

Ensuite vous allez dans Absences  $\rightarrow$  éditions et traitements  $\rightarrow$  Traitements  $\rightarrow$  Non liés aux absences maladie

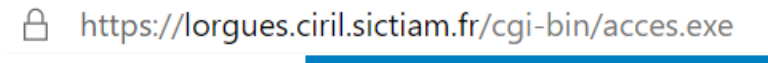

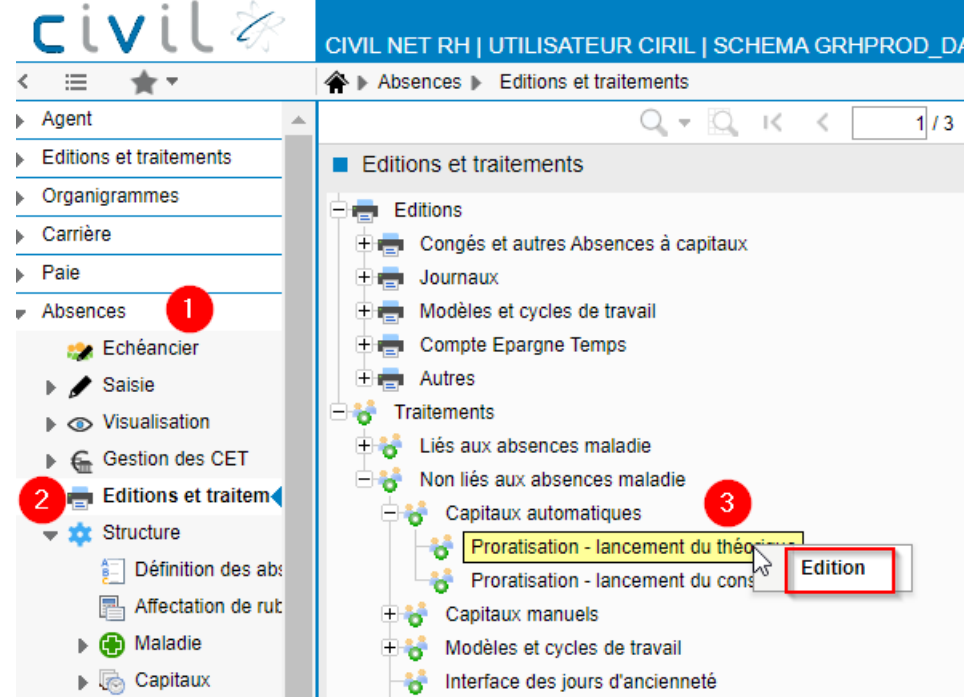

Ensuite indiquer le code absence :

| ii. |                                                   | / /1                        | TOTEA         | / * 📼 🖽 *    |                                   |
|-----|---------------------------------------------------|-----------------------------|---------------|--------------|-----------------------------------|
| I   | <ul> <li>Calcul des congés (théorique)</li> </ul> |                             |               |              |                                   |
| I   | Visualisation     Modèle : Calcul d               | ies congés                  | Personnaliser | 🖃 E-mail     |                                   |
| I   | OImpression                                       |                             |               |              |                                   |
| I   | - v                                               |                             |               |              |                                   |
| I   | Paramétrage chargé : Dernier Lancement            |                             |               | 💌 🔚 Sauver 🗙 | Supprimer 🗌 Voir tous les profils |
| I   | Options d'impression                              |                             |               |              |                                   |
| I   | Sélections                                        |                             |               |              |                                   |
| I   |                                                   |                             |               |              |                                   |
| Ш   | Agent-etablissement                               | E                           |               |              | Q                                 |
| I   | Code absence                                      | = 💌                         |               |              | Q 🔈                               |
| l   |                                                   |                             |               |              |                                   |
| ]   | 1 In                                              | diquer le code absence CPJO |               |              | aide                              |
|     |                                                   |                             |               |              |                                   |
| re  | re                                                |                             |               |              |                                   |

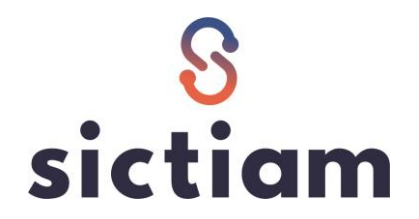

Et cliquer sur l'imprimante pour la création des droits à congés.

| Q+Q, K < >> + = - ⊃ ×  ≶ • ∰ ₽+                                           |        |
|---------------------------------------------------------------------------|--------|
|                                                                           |        |
| Calcul des congés (théorique)                                             |        |
| Visualisation     Modèle : Calcul des congés     Personnaliser     E-mail |        |
| OImpression                                                               |        |
| - V                                                                       |        |
| Paramétrage chargé : Dernier Lancement 💌 📜 Sauver 🗙 Su                    | primer |
| V Options d'impression                                                    |        |
| ∧ Sélections                                                              |        |
| Agent-établissement=                                                      |        |
| Code absence =  CPJO - Congés Ordinaires                                  |        |

L.